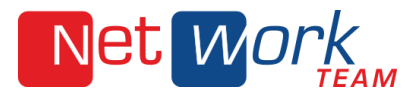

## So legen Sie ein Mail-Konto in Mozilla Thunderbird 45.3.0 an

## Konto erstellen

1. Bei dem ersten Start von Thunderbird startet gleich der Einrichtungsassistent, alternativ können Sie über das Menü> Einstellungen> Konten-Einstellungen gehen, dort dann unten links auf Konten-Aktionen und auf E-Mail-Konto hinzufügen.

| einrichten        | territore leases   |                                                |
|-------------------|--------------------|------------------------------------------------|
| Ihr <u>N</u> ame: | Vorname Nachname   | Ihr Name, wie er anderen Personen gezeigt wird |
| E-Mail-Adresse:   | email@example.com  |                                                |
| <u>P</u> asswort: | Passwort           |                                                |
|                   | Passwort speicherr | n                                              |
|                   |                    |                                                |
|                   |                    | Weiter                                         |
|                   |                    |                                                |

## Identität eingeben

2. Geben Sie hier Ihren Namen, Ihre E-Mail-Adresse und Ihr Passwort ein und drücken Sie auf "Weiter", dann versucht Thunderbird die Einstellungen automatisch zu ermitteln.

| Ihr <u>N</u> ame:<br><u>E</u> -Mail-Adresse:<br><u>P</u> asswort: | Max Mustermann                            | Ihr Name, wie er anderen Personen gezeigt wird |
|-------------------------------------------------------------------|-------------------------------------------|------------------------------------------------|
| <u>E</u> -Mail-Adresse:<br><u>P</u> asswort:                      |                                           |                                                |
| Passwort:                                                         | mustermann@nwt.de                         |                                                |
|                                                                   | •••••                                     |                                                |
|                                                                   | Passwort speichern                        |                                                |
|                                                                   | enten auf dem Server s                    |                                                |
| Posteingang-Serv                                                  | er: IMAP, imap.nwt.d                      |                                                |
| Postausgang-Sen<br>Benutzername: 1                                | ver: Sivire, smtp.nwt.o<br>max.mustermann | JE, STAKTTLS                                   |
| <u>M</u> anuell bearbeite                                         | en                                        | Konto erstellen                                |

NetWork Team GmbH Heinrich-Stürmann-Weg 7 49124 Georgsmarienhütte

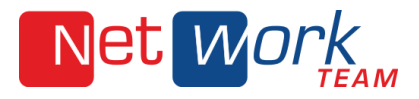

## Server-Einstellungen korrigieren

- 3. Die ermittelten Daten sind nicht immer korrekt, daher ist eine manuelle Anpassung eventuell notwendig, dafür klicken Sie links unten auf "Manuell bearbeiten".
- Der Posteingang-Server muss die komplette E-Mail Adresse beinhalten. Die Ports müssen ggf. auch angepasst werden. Klicken Sie auf den Button "Erneut testen" und bestätigen die nun korrekt ermittelten Einstellungen mit "Konto erstellen".

| <u></u> unne.                                                           |                                                                                   | Ihr Name, wie er anderen Pers                                                                               | onen gezeigt v     | vird                                            |                                                                                        |
|-------------------------------------------------------------------------|-----------------------------------------------------------------------------------|----------------------------------------------------------------------------------------------------|--------------------|-------------------------------------------------|----------------------------------------------------------------------------------------|
| -Mail-Adresse:                                                          | mustermann@nwt.de                                                                 |                                                                                                    |                    |                                                 |                                                                                        |
| Passwort:                                                               | ••••                                                                              |                                                                                                    |                    |                                                 |                                                                                        |
| E                                                                       | <u>Passwort speichern</u>                                                         |                                                                                                    |                    |                                                 |                                                                                        |
|                                                                         |                                                                                   |                                                                                                    |                    |                                                 |                                                                                        |
|                                                                         |                                                                                   |                                                                                                    |                    |                                                 |                                                                                        |
| instellungen wurd                                                       | en durch Ausprobieren typ                                                         | pischer Serverbezeichnungen gefu                                                                            | inden              |                                                 |                                                                                        |
| instellungen wurd                                                       | en durch Ausprobieren typ                                                         | pischer Serverbezeichnungen gefu                                                                            | inden              |                                                 |                                                                                        |
| instellungen wurd                                                       | en durch Ausprobieren typ                                                         | pischer Serverbezeichnungen gefu                                                                            | inden              |                                                 |                                                                                        |
| instellungen wurd                                                       | en durch Ausprobieren typ                                                         | pischer Serverbezeichnungen gefu                                                                            | Port               | SSL                                             | Authentifizierung                                                                      |
| instellungen wurd<br>Posteingangs-Ser                                   | en durch Ausprobieren typ<br>ver: IMAP ~                                          | sischer Serverbezeichnungen gefu<br>Server-Adresse<br>imap.nwt.de                                           | Port               | SSL                                             | Authentifizierung                                                                      |
| instellungen wurd<br>Posteingangs-Ser<br>Postausgangs-Ser               | en durch Ausprobieren typ<br>ver: IMAP ~<br>ver: SMTP                             | oischer Serverbezeichnungen gefu<br>Server-Adresse<br>imap.nwt.de<br>smtp.nwt.de                            | Port<br>143<br>587 | SSL<br>STARTTLS<br>STARTTLS                     | Authentifizierung Verschlüsseltes Passwort Passwort, normal                            |
| instellungen wurd<br>Posteingangs-Ser<br>Postausgangs-Ser<br>Benutzerna | en durch Ausprobieren typ<br>ver: IMAP ~<br>ver: SMTP<br>me: Posteingangs-Server: | sischer Serverbezeichnungen gefu<br>Server-Adresse<br>imap.nwt.de<br>smtp.nwt.de<br>: max.mustermann@nwt.de | Port<br>143<br>587 | SSL<br>STARTTLS<br>STARTTLS<br>Postausgangs-Ser | Authentifizierung Verschlüsseltes Passwort Passwort, normal ver: max.mustermann@nwt.de |